# Windows 7 인증접속 메뉴얼

# 정보통신팀 2012.08

Wireless LAN 설정

WZC 설정 전 무선 랜카드 및 서비스가 정상적으로 동작 중인지 확인합니다.

1. 네트워크 및 인터넷 설정

2. 무선 네트워크 관리

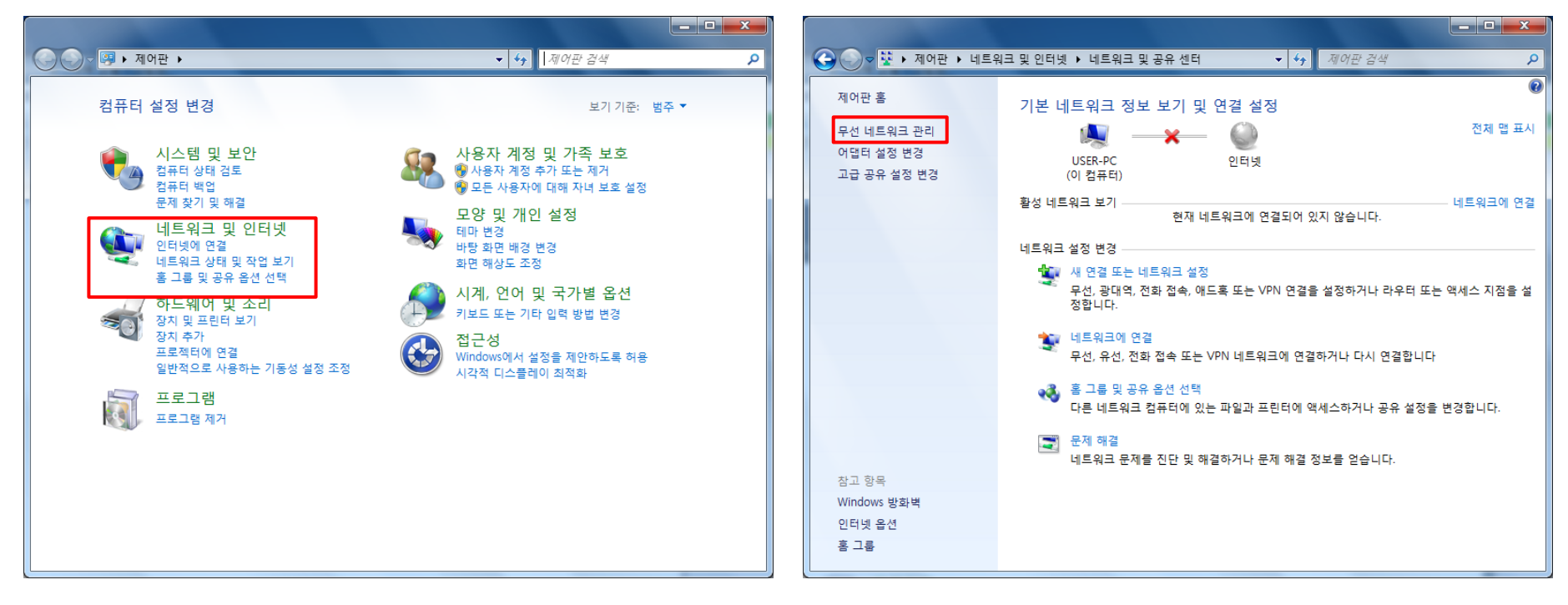

시작→제어판 → 네트워크 및 인터넷 → 네트워크 및 공유센터 → 무선 네트워크 관리

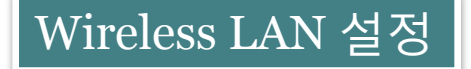

#### 3. 무선 네트워크 연결을 사용하는 무선 네트워크 관리

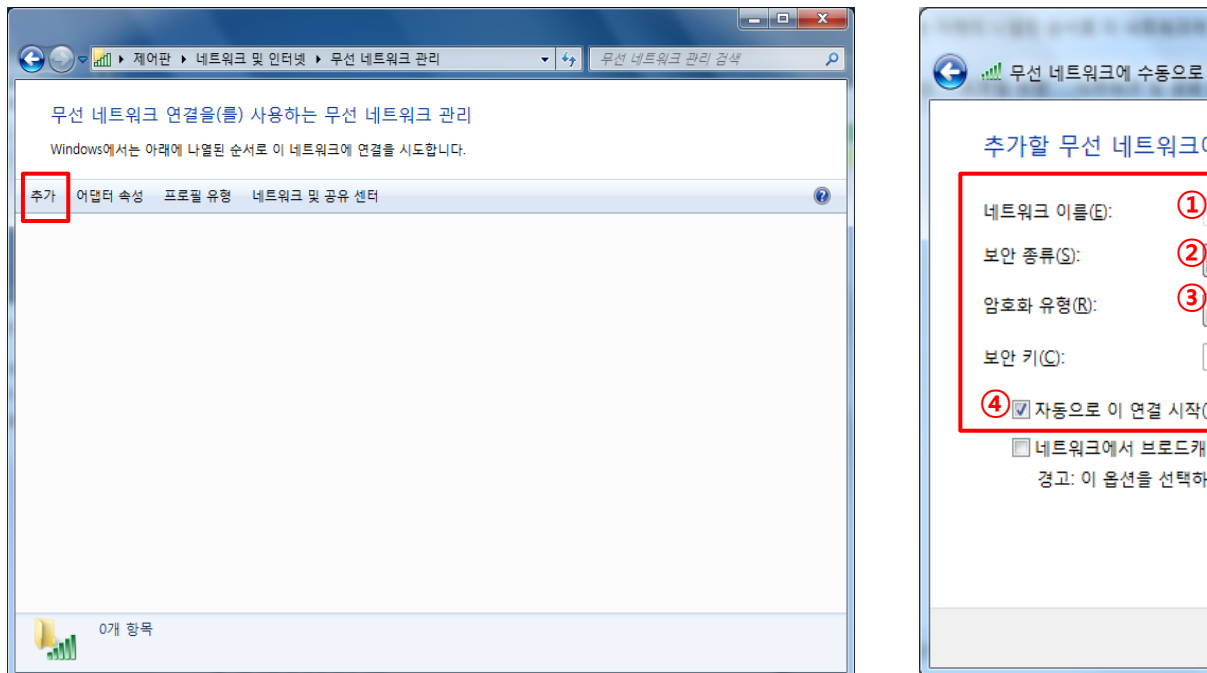

# 추가 →네트워크 추가

# 4. 추가할 무선 네트워크에 대한 정보를 입력

| 우가일 구선 네            | -워크에 대한 경도를 합덕아접시도         | 2.                   |
|---------------------|----------------------------|----------------------|
| 네트워크 이름(E):         | Welcome_KAIST              |                      |
| 보안 종류( <u>S</u> ):  | 2WPA2-엔터프라이즈 ▼             |                      |
| 암호화 유형( <u>R</u> ): | 3<br>AES                   |                      |
| 보안 키( <u>C</u> ):   |                            | ] 문자 숨기기( <u>H</u> ) |
| ④ 자동으로 이 연          | 결 시작(I)                    |                      |
| 🔲 네트워크에서            | 브로드캐스팅하지 않는 경우에도 연결(Q)     |                      |
| 경고: 이 옵션을           | 을 선택하면 사용자 개인 정보 보호에 위험이 미 | 마를 수 있습니다.<br>       |

- 1. 네트워크 이름 : Welcome\_KAIST
- 2. 보안 종류 : WPA2-엔터프라이즈
- 3. 암호화 유형 : AES
- 4. 자동으로 이 연결 시작 : 사용자 선택 사항
- 5. 다음 클릭 →연결 설정 변경 클릭

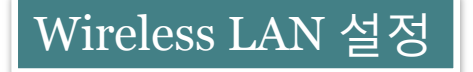

#### 5. 무선 네트워크 연결을 사용하는 무선 네트워크 관리

| Welcome_KAIST 무선 네트워크 속성       연결                                                                                                    |
|----------------------------------------------------------------------------------------------------|
| 보안 종류(E): 2 WPA2-엔터프라이즈<br>암호화 유형(Ŋ): 3 AES                                                                                                    |
| ④ 네트워크 인증 방법 선택( <u>0</u> ):<br>④ Microsoft: PEAP(Protected Extensible A 	         설정( <u>S</u> )<br>▼ 로그온할 때마다 이 연결에 사용되는 내 자격 증명 기억( <u>B</u> ) |
| 고급 설정(D)                                                                                                    |
| <u>확인</u> 취소                                                                                                    |

- 1. 보안 탭을 이동
- 2. 보안 종류 : WPA2-엔터프라이즈
- 3. 암호화 유형 : AES
- 4. 네트워크 인증 방법 선택 : Microsoft: 보호된 EAP(PEAP)
- 5. 확인 버튼을 누르기 전에 설정 버튼 클릭

# 6. 보호된 EAP 속성

| 보호된 EAP 속성                                                                                                    |
|----------------------------------------------------------------------------------------------------|
| 1<br>- [서비 인증서 유효성 확인(V)]<br>- ] 다음 서비에 연결( <u>O</u> ):                                                                                                    |
| 신뢰할 수 있는 루트 인증 기관( <u>B</u> ):                                                                                                    |
| Class 3 Public Primary Certification Authority Equifax Secure Certificate Authority GTE CyberTrust Global Root Microsoft Root Authority Microsoft Root Certificate Authority Thawte Premium Server CA Thawte Timestamping CA |
| 교재 서비 또는 인상 기관을 허가하도록 사용자에게 듣지 않음(만)       2       민증 방법 선택( <u>S</u> ):                                                                                                    |
| 보안된 암호(EAP-MSCHAP v2)                                                                                                    |
| 확인 취소                                                                                                    |

- 1. 연결할 때 : 서버 인증서 유효성 확인 체크 해제
- 2. 인증 방법 선택 : 보안된 암호(EAP-MSCHAP v2) 선택
- 3. 확인 버튼을 누르기 전에 구성 버튼 클릭

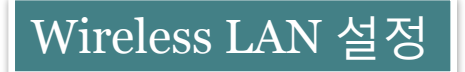

## 7. EAP MSCHAPv2 속성

| EAP MSCHAPv2 속성                  |
|----------------------------------|
| 연결할 때:                           |
| ① 사동음로 Windows 로그온 이름 및 암호(도메인이) |
|                                  |
| 확인         취소                    |

자동으로 Windows 로그온 이름 및 암호 사용 체크 해제
 확인

#### 8. 보호된 EAP 속성 확인

| 보호된 EAP 속성                                                                                                    |
|----------------------------------------------------------------------------------------------------|
| 연결할 때 :<br>전                                                                                                    |
| 신뢰할 수 있는 루트 인증 기관( <u>B</u> ):                                                                                                    |
| Class 3 Public Primary Certification Authority Equifax Secure Certificate Authority GTE CyberTrust Global Root Microsoft Root Authority Microsoft Root Certificate Authority Thawte Premium Server CA Thawte Timestamping CA |
| □ 새 서버 또는 인증 기관을 허가하도록 사용자에게 묻지 않음(₽)                                                                                                    |
| 인증 방법 선택( <u>S</u> ):<br>보안된 암호(EAP-MSCHAP v2)                                                                                                    |
| <ul> <li>✓ 빠른 다시 연결 사용(E)</li> <li>□ 네트워크 액세스 보호 적용(N)</li> <li>□ 서버에 Cryptobinding TLV가 없으면 연결 끊기(D)</li> <li>□ ID 프라미버시 사용(I)</li> </ul>                                                                                   |
|                                                                                                    |

1. 확인

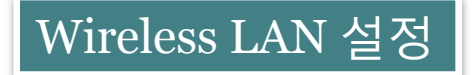

# 9. 고급 설정(선택사항)

| 연결 보안                                |                                             |                               |                  |
|--------------------------------------|---------------------------------------------|-------------------------------|------------------|
| 보안 종류(E):<br>암호화 유형(N                | (WPA2-<br>AES                               | 엔터프라이즈                        | •                |
| 네트워크 인증<br>Microsoft: PE<br>V 로그온할 따 | 방법 선택(0):<br>AP(Protected E:<br>I마다 이 연결에 , | ktensible A ▾)<br>사용되는 내 자격 중 | 설정(S)<br>명 기억(R) |
|                                      |                                             |                               |                  |
| <b>1</b><br>고급 설2                    | 령(D)                                        |                               |                  |

# 1. 고급 설정 선택

#### 10.802.1X 설정(선택사항)

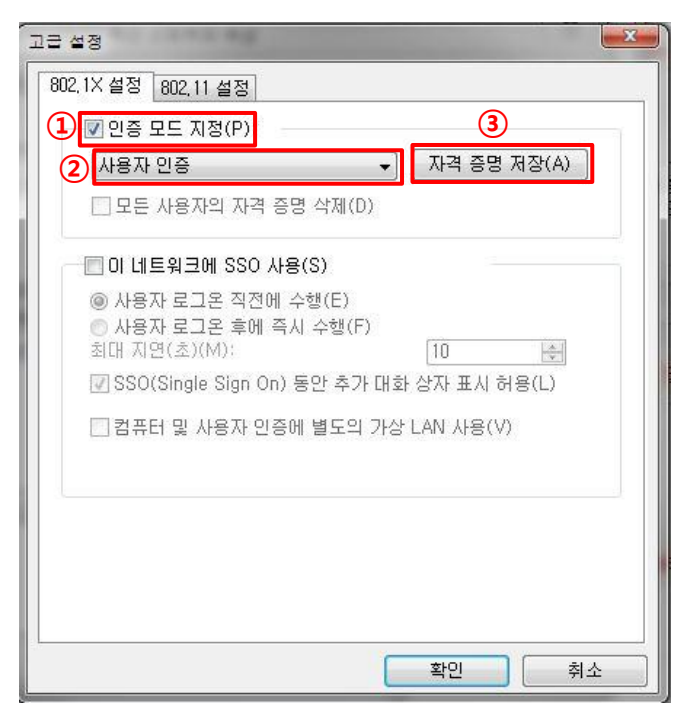

- 1. 인증 모드 지정 체크
- 2. 사용자 인증 선택
- 3. 자격 증명 저장 클릭

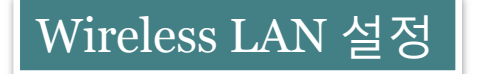

# 11. 자격 증명 저장(선택사항)

| 고급 설정                          | War war and the                                        | Σ |
|--------------------------------|--------------------------------------------------------|---|
| 802,1X 설정                      | 802,11 설정                                              |   |
|                                | 코드 지정(P):                                              | - |
| Vindows 보안                     |                                                        | × |
| 자격 증명<br>자격 증명을 7<br>다(예: 업데이: | 저장<br>讨장하면 로그온하지 않고도 네트워크에 연결할 수 있습니<br>트를 다운로드하는 경우). |   |
|                                | (1)<br>[사용자 이름<br>[암호                                  |   |
|                                | 확인 취소                                                  |   |
|                                |                                                        |   |
|                                |                                                        |   |
|                                | ( \$10) ( \$1 A                                        |   |
|                                | 목인 위오                                                  |   |

- 사용자 계정을 저장(선택)
   자격 증명 저장에 계정을 저장하면 무선랜 접속시 자동 로그인

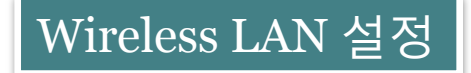

#### 12. 프로필 유형(선택사항)

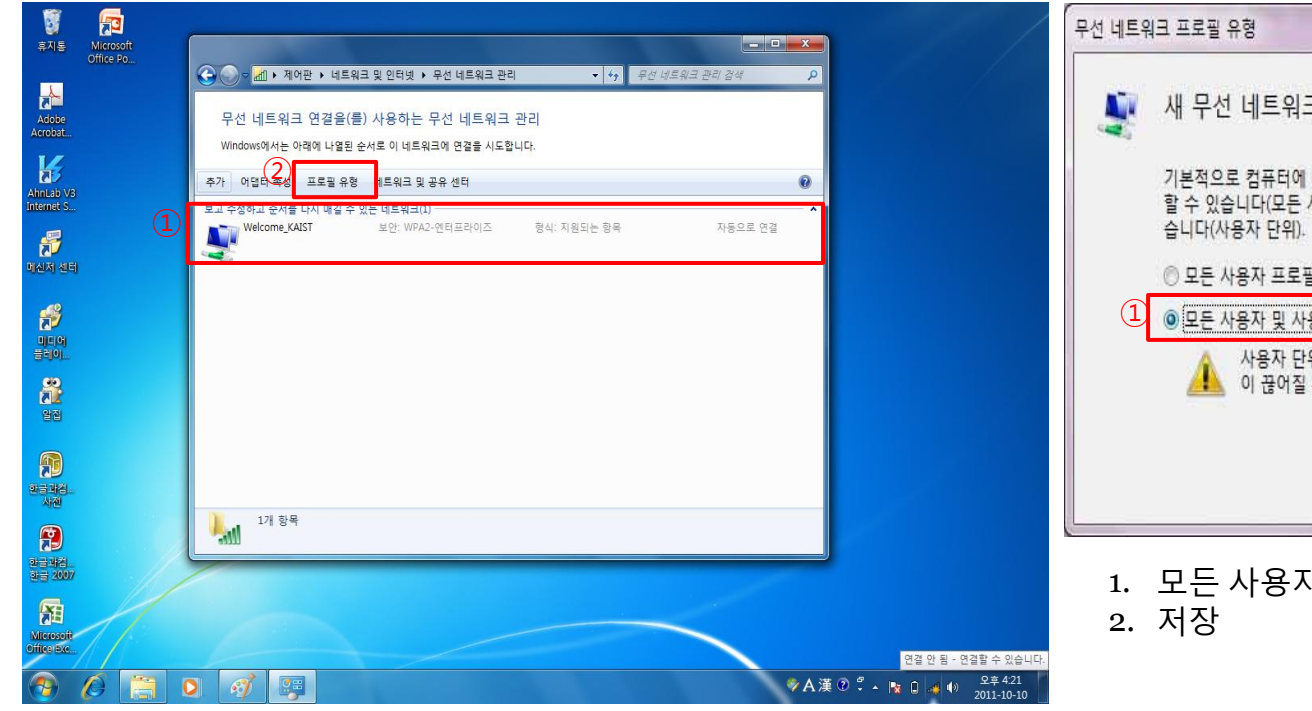

# 13. 802.1X 설정(선택사항)

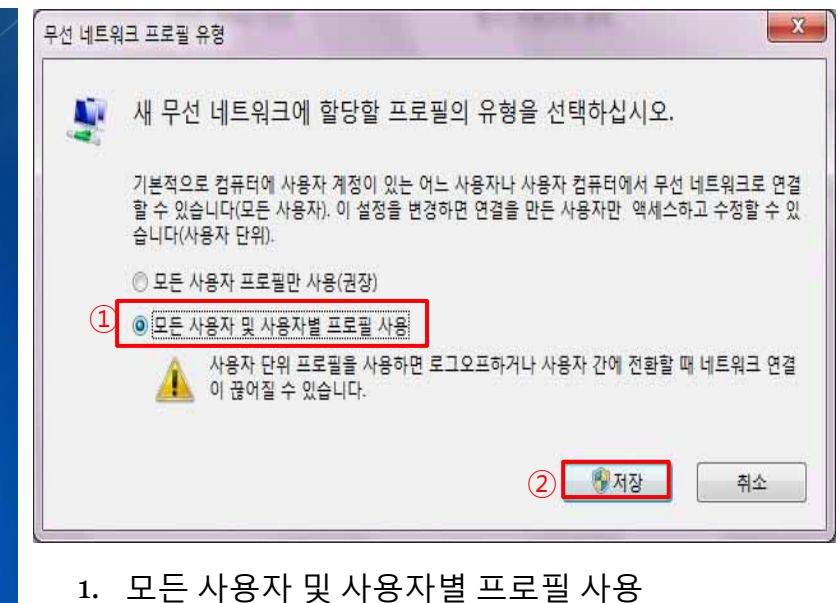

- 1. 생성된 프로파일을 선택하고
- 2. 프로필 유형 클릭

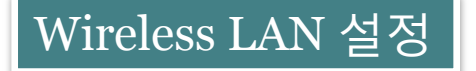

# 14. 추가된 프로파일 확인 및 무선랜 연결

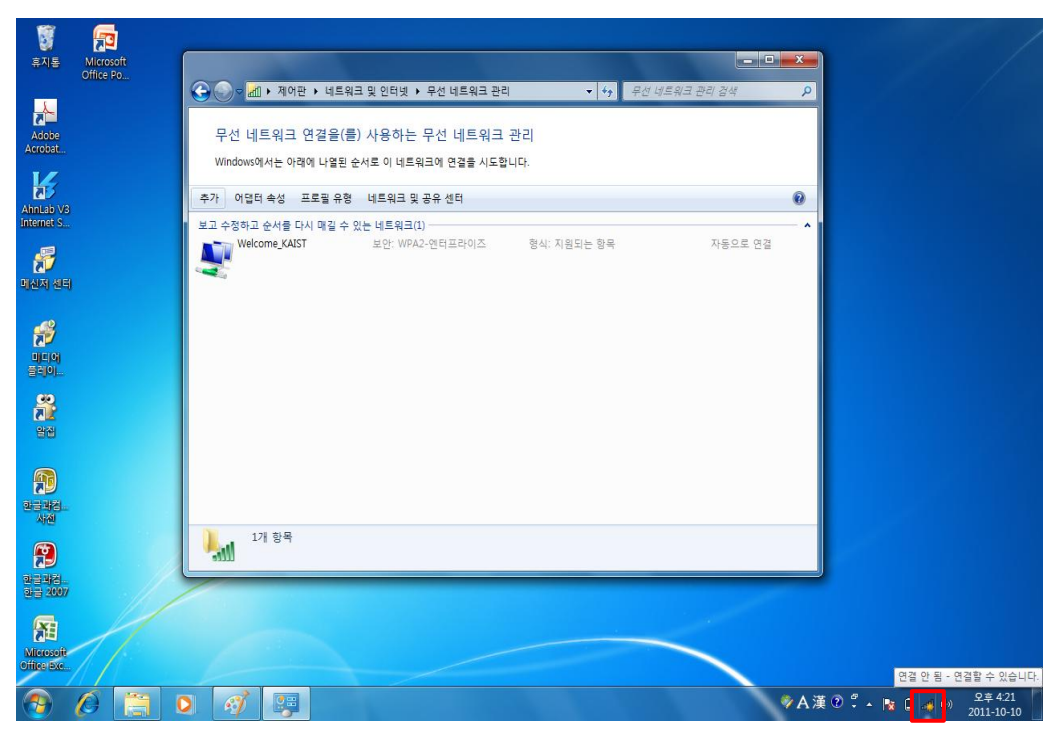

1. 화면 오른쪽 하단의 무선랜 표시를 클릭

15. Welcome\_KAIST 연결

| 연결되어 있지 않음 😚    |                                                |  |
|-----------------|------------------------------------------------|--|
|                 |                                                |  |
| 무선 네트워크 연결 🔹    |                                                |  |
| Welcome_KAIST   |                                                |  |
|                 | 연결( <u>C</u> )                                 |  |
| ITDEV2          | 이름: Welcome_KAIST                              |  |
| ITDEV1          | 신호 경도, 매우 경험<br>보안 종류: WPA2<br>리티아 조류: 902 11a |  |
| IPv4_KAIST      | SSID: Welcome_KAIST                            |  |
| ollehEgg_034    | att                                            |  |
| Hwangs          | .atl                                           |  |
| 기타 네트워크         | - III-                                         |  |
| 네트워크 및 공유 센터 열기 |                                                |  |

1. Welcome\_KAIST 클릭 → 연결 버튼 클릭